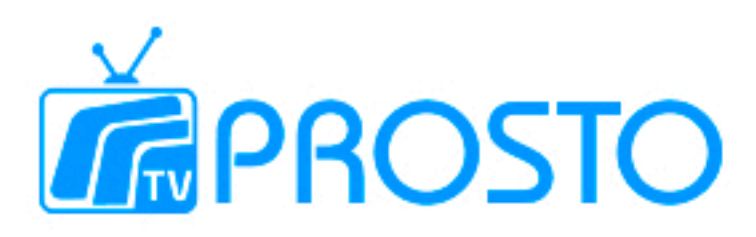

# Налаштування TV на приставці World Vision T62M

Купуючи приставку у нас, Ви отримаєте її вже налаштованою.

1.У меню приставки знайти пункт "Система" та зайти у "Налаштування мережі".

| ă 🔊                | ) 🔤 🔯 🔻 🔀 🜌                               |
|--------------------|-------------------------------------------|
|                    | Система                                   |
| Родительский контр | юль                                       |
| Установить пароль  |                                           |
| Вернуться к заводо | ким установкам                            |
| Информация         |                                           |
| Обновление ПО      |                                           |
| Настройка сети     | An an an an an an an an an an an an an an |
|                    |                                           |
|                    |                                           |

2.Якщо Ви правильно підібрали **Wi-Fi адаптер**, то відбудеться сканування мережі і висвітиться Ваша.

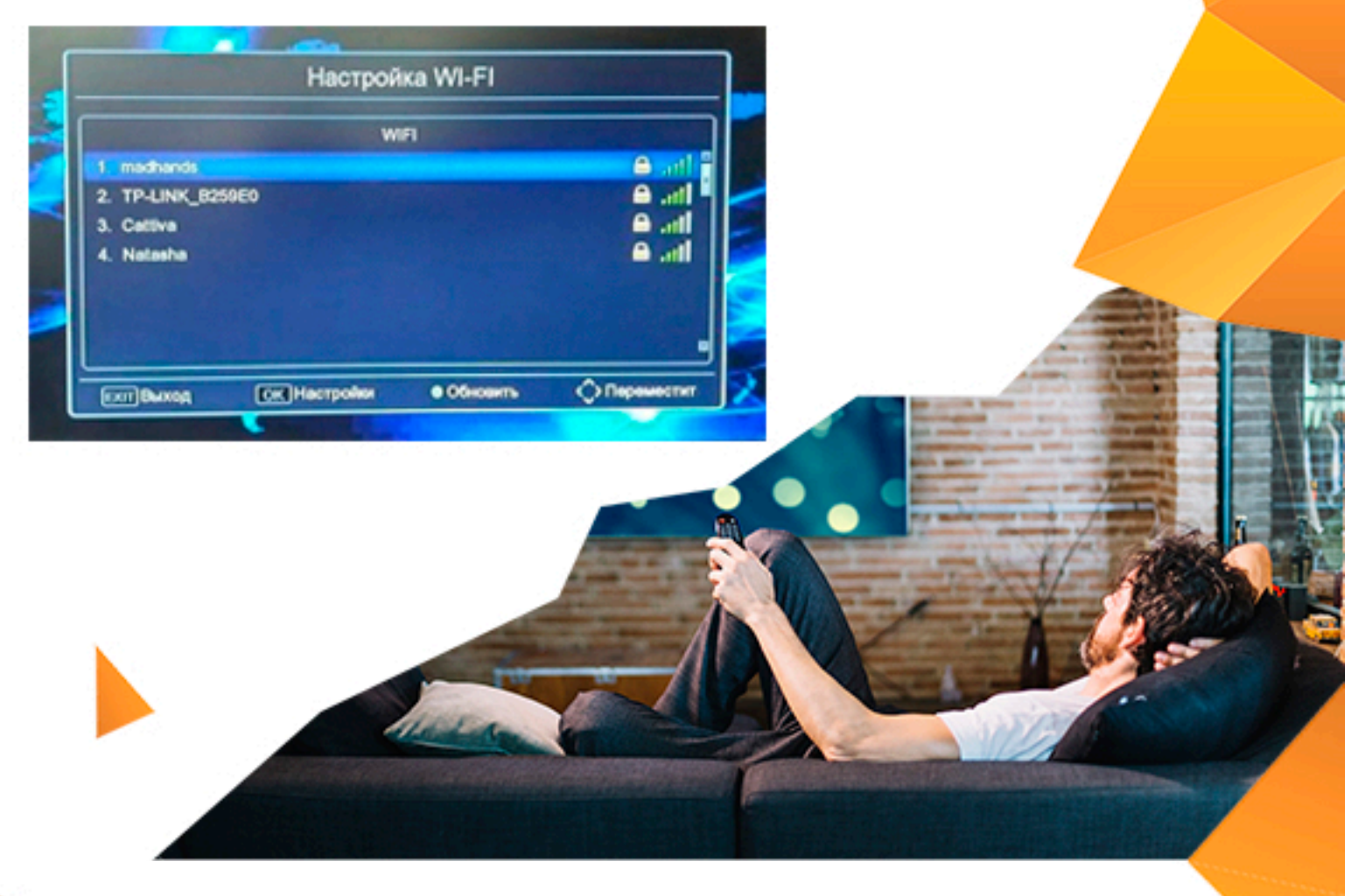

З.Обрати свою мережу і натиснути ОК.

У вікні знайти слово **Пароль** та натиснути **ОК** для введення паролю. (Це робиться один раз, а надалі приставка сама буде підключатися до інтернету, коли побачить необхідну мережу.

Якщо пароль було змінено, тоді доведеться знову зробити таку ж саму процедуру.)

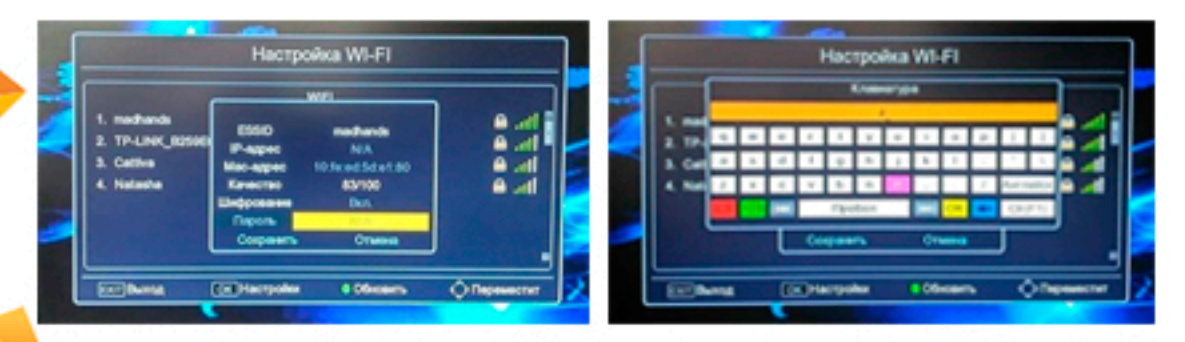

4. Якщо пароль введено вірно, тоді з'явитися квадратик з галочкою, пароль вірний і відбудеться з'єднання.

|                | WI  | FI |          |
|----------------|-----|----|----------|
| 1. madhands    |     |    | ltr. 🖴 🖻 |
| 2. TP-LINK_B25 | )E0 |    | ltı. 🖨   |
| 3. Cattiva     |     |    | lin. 🖴   |
| 4. Natasha     |     |    | ltı. 🖴   |
|                |     |    |          |
|                |     |    |          |
|                |     |    |          |

Для того щоб згенерувати посилання на індивідуальний плейліст необхідно:

Зайти в особистий кабінет користувача за адресою my.prosto.tv/

**Авторизуватися, ввести логін (особовий рахунок) та пароль.** Далі необхідно відкрити розділ **«Послуги»** та обрати **«IPTV»** 

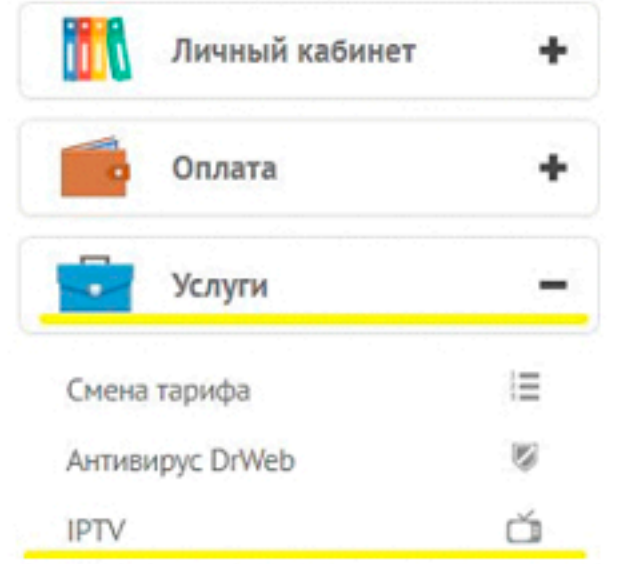

# Нижче на сторінці є кнопка «Додати плейліст»

#### Индивидуальный плейлист

Индивидуальный плейлист позволяет смотреть каналы IPTV в любой точке мира при условии наличия подключения к интернет

Для просмотра можно использовать любой плеер, поддерживающий формат плейлиста m3u и технологию вещания HLS

На каждом устройстве необходимо использовать отдельный плейлист

Зарегистрированные плейлисты отсутствуют!

Добавить плейлист

## Після цього у Вас з'явиться посилання на Ваш індивідуальний плейліст у форматі http://my.prosto.tv/xxxxxxxx

# Индивидуальный плейлист Индивидуальный плейлист позволяет смотреть каналы IPTV в любой точке мира при условии наличия подключения к интернет Для просмотра можно использовать любой плеер, поддерживающий формат плейлиста m3u и технологию вещания HLS На каждом устройстве необходимо использовать отдельный плейлист Ссылка на плейлист и описание http://my.prosto.tv/xxxxx

Введите описание

Удалить

Добавить плейлист

Це посилання необхідно ввести у приставку. Додаток IPTV Player знайти у Меню - Медіацентр - Інтернет - IPTV

ĕ

97

2

Ø

| Et Bang    | C Depressions | 0 | • Support maker     | - Boner   | E. Ber                                                                                                    |           |
|------------|---------------|---|---------------------|-----------|----------------------------------------------------------------------------------------------------|-----------|
| Magogo     |               |   |                     |           | -                                                                                                    |           |
| PTV        |               |   | passionarenan       | Life News | White and Provide and Provide | Decisions |
| RSS Yreeke |               |   | <b>A</b> score      |           |                                                                                                    |           |
| Great      |               |   | TO HEAD TO THE MAKE | 4155      | 4453                                                                                                    | 1455      |
| Tautube    |               |   | wy turka            | PEK-TB    | Canual Karan                                                                                                    | Potter 24 |
| Davise     |               |   | 660                 |           |                                                                                                    |           |

🔊 🔊

IPTV

У рядку "Bce", натиснути джойстик вліво і потрапити у новий розділ "Cloud".

Для введення URL плейліста, потрібно натиснути червону кнопку та вписати безпомилково адресу, згенеровану у попередньому розділі.

| Cloud     |                |             |             |
|-----------|----------------|-------------|-------------|
| Al        |                |             |             |
| 1         | Загрузить ссыл | ку          |             |
| URL: http | 11             |             | Последн     |
| Отм       | ена 🗢 Подтверд | и ОК Ввести |             |
|           | 03322          | 03322       | 03333       |
|           | 112            | 112         | 112 Украина |
|           | -              | -           |             |

Після успішної авторизації ви потрапите у додаток. Налаштування завершено.